## **Enrollment and log in Process for Work Permit Training**

To enroll in the course, please follow these steps:

#### **Registration:**

- 1. Contact the authorized person in your department to register for the course.
- 2. Provide your email address for account creation in our system and (KAUST ID or Iqama number).

#### **Step 1: Authorized Person**

- 1. The authorized person will log in to the HSE website and fill out the registration form online.
- 2. Required information includes:
  - First name
  - Last name
  - KAUST ID or Iqama number (if KAUST ID is unavailable)
  - Email address (essential for Salute login and certification receipt)
  - Type of request:
    - **New**: This refers to an individual seeking initial certification as a Work Permit Receiver or Issuer. Essentially, someone who hasn't completed the certification process before.
    - **Renew**: This refers to a certified Work Permit Receiver or Issuer whose certification is due for renewal and who is nominated by their proponent to renew their certification.
    - **Retraining**: This refers to applicants who haven't passed the written test during their initial training attempt.
  - Type of permit:
    - o Issuer or Receiver

|                      | Work Permi           | t Training Request Form |                                  |
|----------------------|----------------------|-------------------------|----------------------------------|
| 1-Name               | KAUST ID / Iqama No. | Email                   | Type of permit / Type of request |
| First Name Last Name |                      |                         | ☐ Retraining                     |
| 2- Name              | KAUST ID / Iqama No. | Email                   | Type of permit / Type of request |

#### Step 2: New User Training (Classroom)

- Upon HSE confirmation, users receive an email with details:
  - Date, location, and time of classroom training.
- Upon successful classroom training and quiz completion, the certification issued will be valid for two (2) years from the issue date.

### Recertification: Renew User Training - (online)

- This training is exclusively designed for individuals who have completed the certification process, and who need to renew their Work Permit certification as an authorized Work Permit Issuer or Receiver.
- The certification issued upon successful completion will be The training slides offer a voiceover option for those who prefer to listen to the content.

#### **Online Course Registration and Access Instructions:**

To enroll in the course and access the training materials, please follow these steps:

#### **Registration:**

- 1. Contact the authorized person in your department to register for the course.
- 2. Provide your email address for account creation in our system.

#### Account Creation and Login:

- 3. Upon account creation, you will receive an email from (slautesafety.com) titled "Your new Salute Password". You have 24 hours to set your password.
  - Note: If you have a KAUST email, you can log in directly using your KAUST credentials.

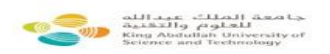

test test,

CLICK HERE to set your new password to Salute. This link will expire in 24 hours.

Thank You

For any queries contact <u>hse@kaust.edu.sa</u> To know more about Salute, please visit our website <u>https://hse.kaust.edu.sa/</u> <u>SALUTE</u> Health, Safety and Environment (HSE)

This message has been generated automatically. Please do not respond to this message.

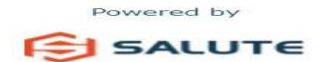

## **Course Access:**

# 4. Upon setting your password, you will receive an email titled "Added to Work Permit Training".

|    | Added to Work Permit Training-Rece                                                                                   | eiver(online) Inbox ×                                                                                                |                                               |            |          | 8    | Ø |  |  |  |
|----|----------------------------------------------------------------------------------------------------|----------------------------------------------------------------------------------------------------|-----------------------------------------------|------------|----------|------|---|--|--|--|
|    | King Abdullah University of Science and Technology to me 👻                                                           | r <no-reply@salutesafety.com></no-reply@salutesafety.com>                                                            | Tue, Mar 12, 5:50 PM (17 hours ago)           | ☆          | ٢        | ¢    | : |  |  |  |
|    | Dear test                                                                                                    |                                                                                                    |                                               |            |          |      |   |  |  |  |
|    | You have been granted access to the online training for Work<br>prompted to login, select "Employee Login" and use y | Permit Training-Receiver(online). Please visit <u>https://lms.salutesafety.com</u><br>rour KAUST email and password. | / <u>course/view.php?id=328</u> to partake ir | n this tra | ining. V | Vhen |   |  |  |  |
|    | To access your Dashboard in the Learning Management Syst                                                             | em, click Go to LMS after logging into Salute.                                                                       |                                               |            |          |      |   |  |  |  |
|    | If you have any questions or feel that this is in error, please co                                                   | ontact your <u>hse@kaust.edu.sa</u> .                                                                                |                                               |            |          |      |   |  |  |  |
|    |                                                                                                    |                                                                                                    |                                               |            |          |      |   |  |  |  |
|    |                                                                                                    |                                                                                                    |                                               |            |          |      |   |  |  |  |
|    | 5. Click on the link provided in the email to access the login page.                                                 |                                                                                                    |                                               |            |          |      |   |  |  |  |
|    | 6. Enter your email and the pa                                                                                       | assword you created.                                                                                                 |                                               |            |          |      |   |  |  |  |
|    |                                                                                                    |                                                                                                    |                                               |            |          |      |   |  |  |  |
| 6  |                                                                                                    |                                                                                                    |                                               |            |          |      |   |  |  |  |
| E: | SALUTE EHS Information System                                                                                        |                                                                                                    |                                               |            |          |      |   |  |  |  |
|    |                                                                                                    |                                                                                                    |                                               |            |          |      |   |  |  |  |
|    | _                                                                                                    |                                                                                                    | _                                             |            |          |      |   |  |  |  |
|    | 1                                                                                                    | SIGN IN                                                                                                    |                                               |            |          |      |   |  |  |  |
|    |                                                                                                    | Email                                                                                                    |                                               |            |          |      |   |  |  |  |
|    |                                                                                                    | salutetesting2024@gmail.com                                                                                          |                                               |            |          |      |   |  |  |  |
|    |                                                                                                    | Password                                                                                                    |                                               |            |          |      |   |  |  |  |
|    |                                                                                                    |                                                                                                    |                                               |            |          |      |   |  |  |  |
|    |                                                                                                    | SIGN IN                                                                                                    |                                               |            |          |      |   |  |  |  |
|    |                                                                                                    |                                                                                                    |                                               |            |          |      |   |  |  |  |
|    |                                                                                                    | BACK                                                                                                    |                                               |            |          |      |   |  |  |  |
|    |                                                                                                    |                                                                                                    |                                               |            |          |      |   |  |  |  |
|    |                                                                                                    |                                                                                                    |                                               |            |          |      |   |  |  |  |
|    |                                                                                                    |                                                                                                    |                                               |            |          |      |   |  |  |  |
|    |                                                                                                    |                                                                                                    |                                               |            |          |      |   |  |  |  |

7. Once logged in, you will see your dashboard. Click on "Safety Training" on the left side.

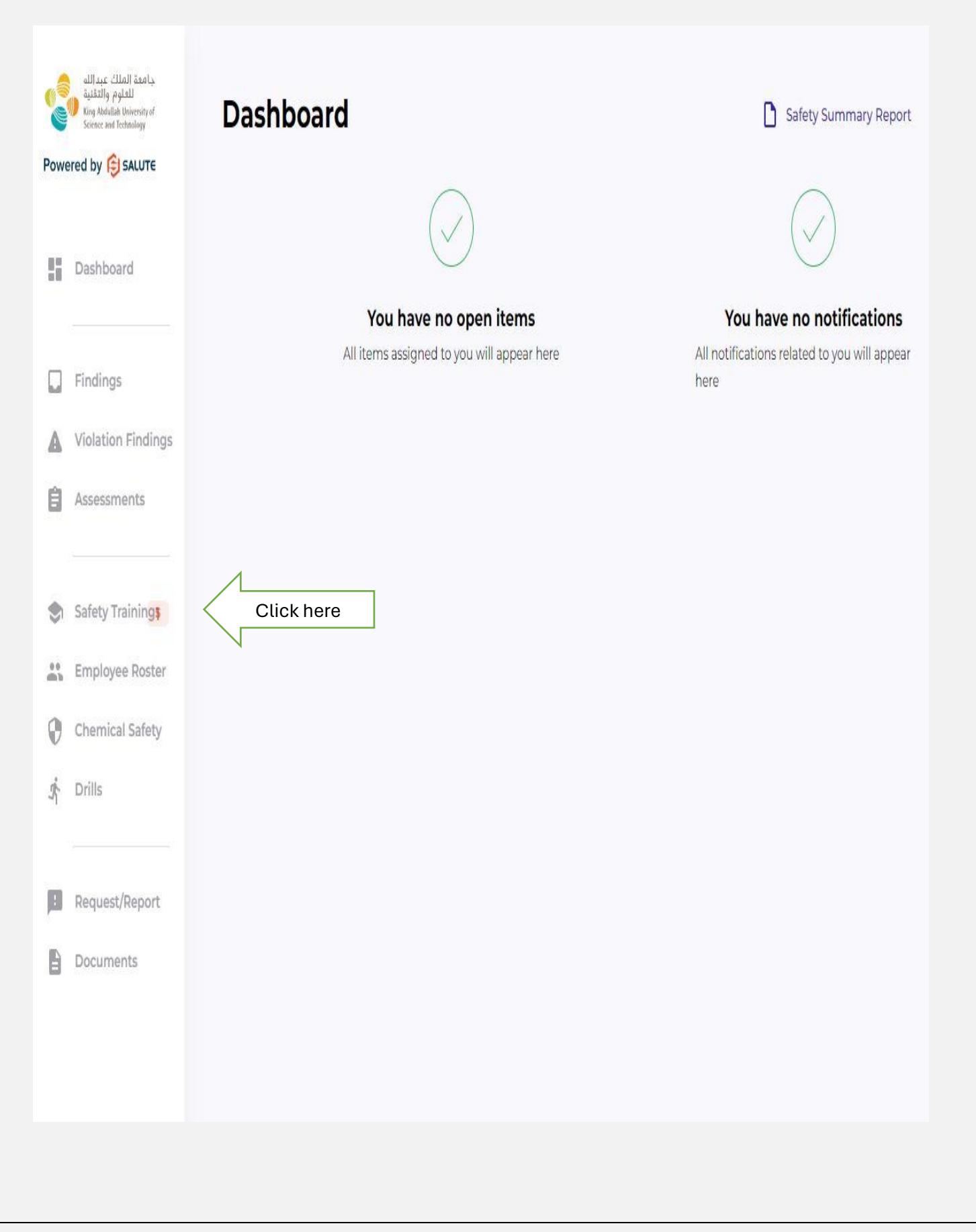

8. On the next page, click on "Go to LMS" on the top right corner.

| owere      | ed by 😝 SALUTE                  |                                       |               |
|------------|---------------------------------|---------------------------------------|---------------|
|            |                                 | Work Permit Training-Receiver(online) | Not Completed |
|            | Dashboard                       | Completion Date<br>Never held         |               |
|            | Findings                        |                                       | Go to LMS     |
|            | Violation Findings              |                                       |               |
| Ê          | Assessments                     |                                       |               |
| <b>S</b> : | Safety Training <mark>\$</mark> |                                       |               |
| in l       | Employee Roster                 |                                       |               |
| 0          | Chemical Safety                 |                                       |               |
| ŝ I        | Drills                          |                                       |               |
| : 1        | Request/Report                  |                                       |               |
|            | Documents                       |                                       |               |
|            |                                 |                                       |               |

9. In the (LMS), you will find the course you're enrolled in. Click on the course.

| SACUTE ENT DASHBUARD                                                                                                    | CAIALUG CERTIFICATES SUPPORT@SALUTE                                                                                                    | Salute Community Portat                                |
|----------------------------------------------------------------------------------------------------|----------------------------------------------------------------------------------------------------|--------------------------------------------------------|
| hboard                                                                                                    |                                                                                                    |                                                        |
| ly Courses                                                                                                    |                                                                                                    | Recently accessed items                                |
| mentility assessent                                                                                                    | Work Permit Training-Receiver(online)                                                                                                    | <b>Lesson</b><br>Work Permit Training-Receiver(online) |
| poor Work company switch                                                                                                    | <ul> <li>This training is exclusively designed for individuals who have completed the certification process,</li> <li>and who need to renew their Work Permit certification as an authorized Work Permit Issuer or</li> </ul>                                                                |                                                        |
| aller to a set of the set of the | Receiver. To achieve recertification as an 'Issuer' or 'Receiver,' candidates must achieve a score of<br>90% or higher on the examination at the end of this training. The carefully crafted examination<br>consists of 20 questions to assess your knowledge and proficiency in Work Permit |                                                        |
| ob nain pro ha                                                                                                    | procedures. Please note that you can attempt the examination once, and scoring below 90% will be                                                                                                    |                                                        |

10. Start the course by clicking on the lesson first.

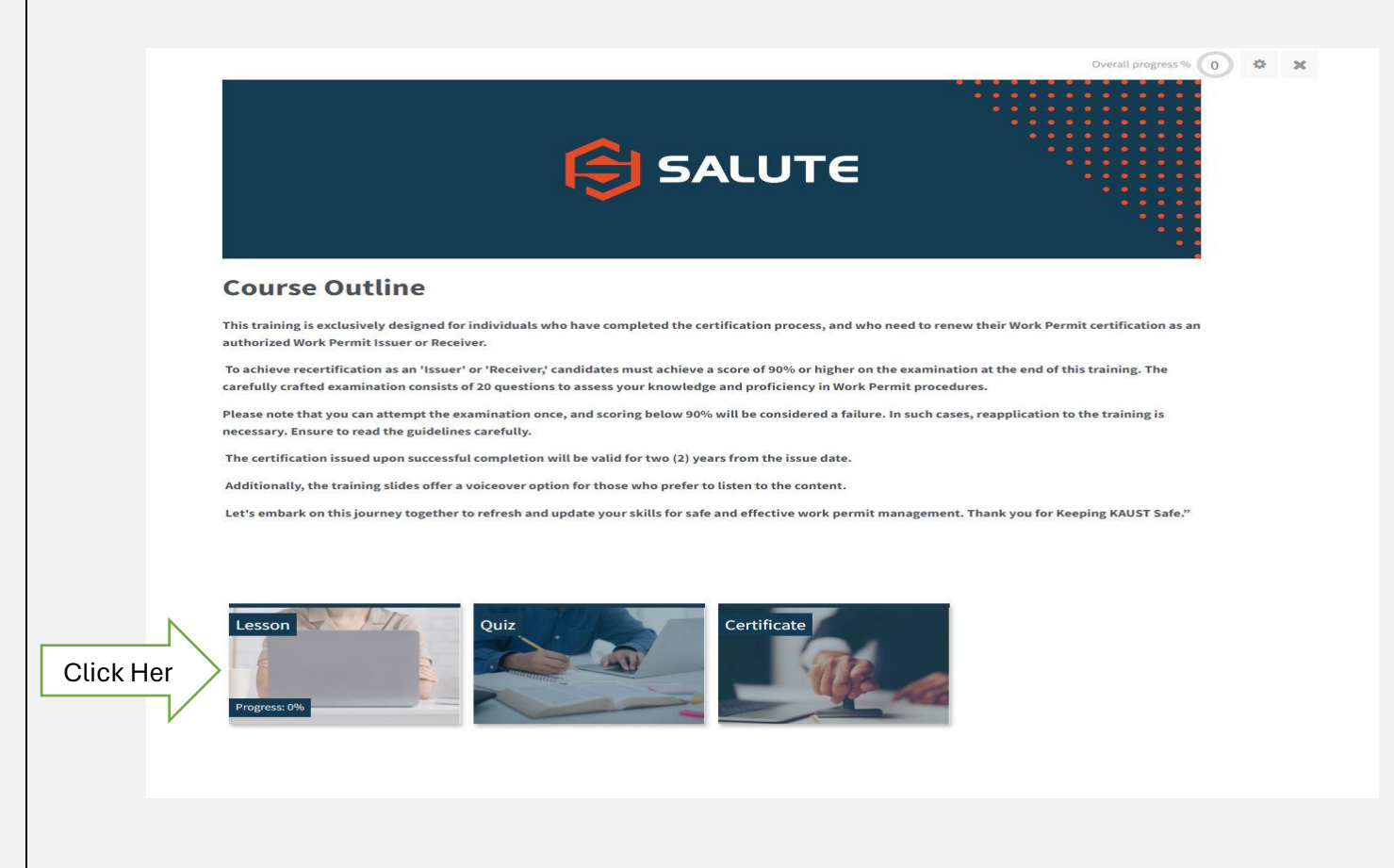

11. Navigate through the slides using the "Next Page" and "Previous Page" buttons.

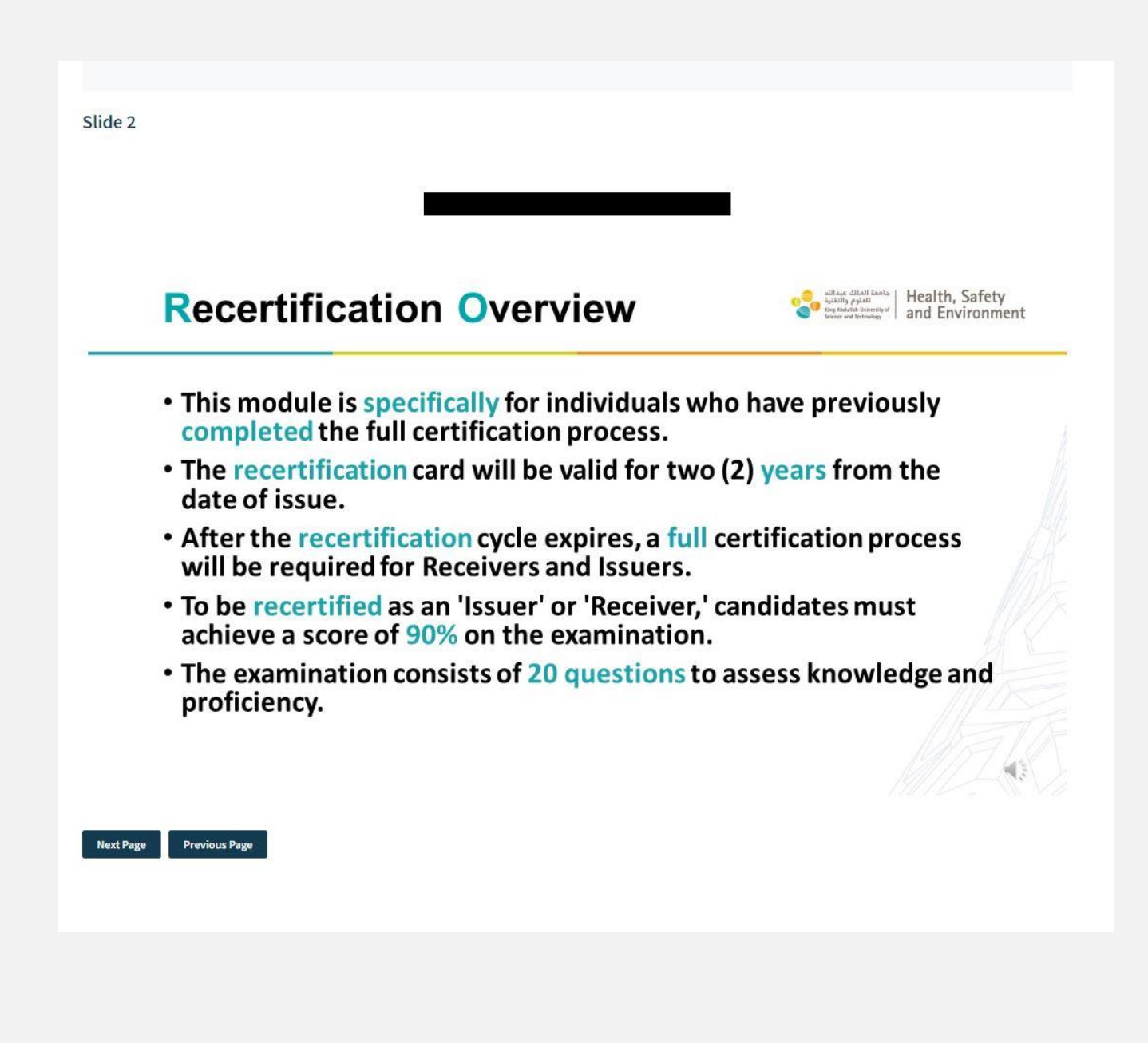

- 12. After completing the lesson, proceed to take the quiz.
  - Note: The quiz cannot be paused or saved once started.
  - You have only one attempt to pass the quiz.
  - A passing score is achieved by answering at least 90% of the questions correctly.

# **Course Outline**

This training is exclusively designed for individuals who have completed the certification process, and who need to renew their Work Permit certification as an authorized Work Permit Issuer or Receiver.

To achieve recertification as an 'Issuer' or 'Receiver,' candidates must achieve a score of 90% or higher on the examination at the end of this training. The carefully crafted examination consists of 20 questions to assess your knowledge and proficiency in Work Permit procedures.

Please note that you can attempt the examination once, and scoring below 90% will be considered a failure. In such cases, reapplication to the training is necessary. Ensure to read the guidelines carefully.

The certification issued upon successful completion will be valid for two (2) years from the issue date.

Additionally, the training slides offer a voiceover option for those who prefer to listen to the content.

Let's embark on this journey together to refresh and update your skills for safe and effective work permit management. Thank you for Keeping KAUST Safe."

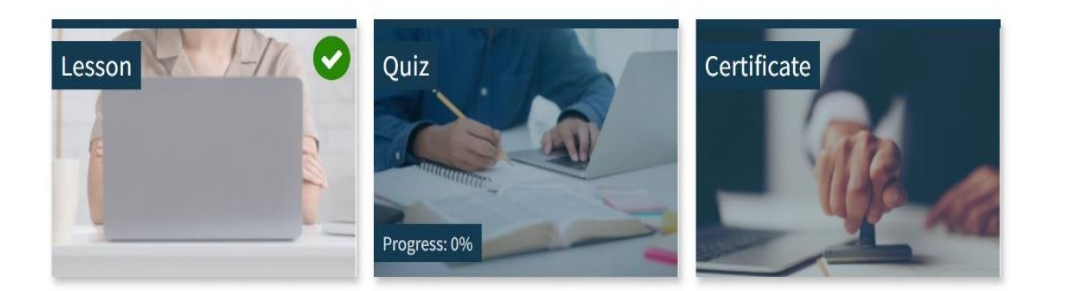

13. Upon completing the quiz, click on "Finish attempt" and then "Submit all and finish".

|                            |                       | $\square >$ | Finish attempt |  |
|----------------------------|-----------------------|-------------|----------------|--|
| <ul> <li>Lesson</li> </ul> | Jump to 🗢             |             |                |  |
|                            |                       |             |                |  |
|                            |                       |             |                |  |
|                            |                       |             |                |  |
|                            | Return to attempt     |             |                |  |
|                            | Submit all and finish |             |                |  |

14. Once you finish the quiz, a certificate will be issued if you pass successfully. Click on the certificate to view, save, or print it.

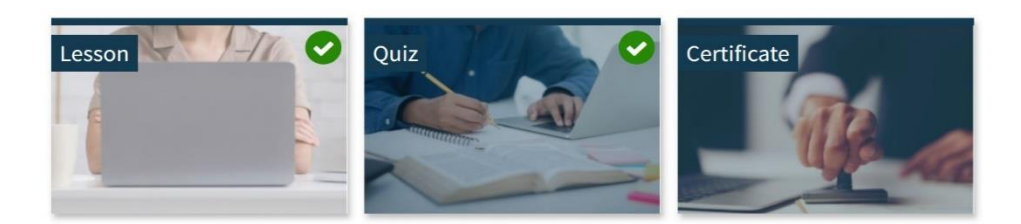

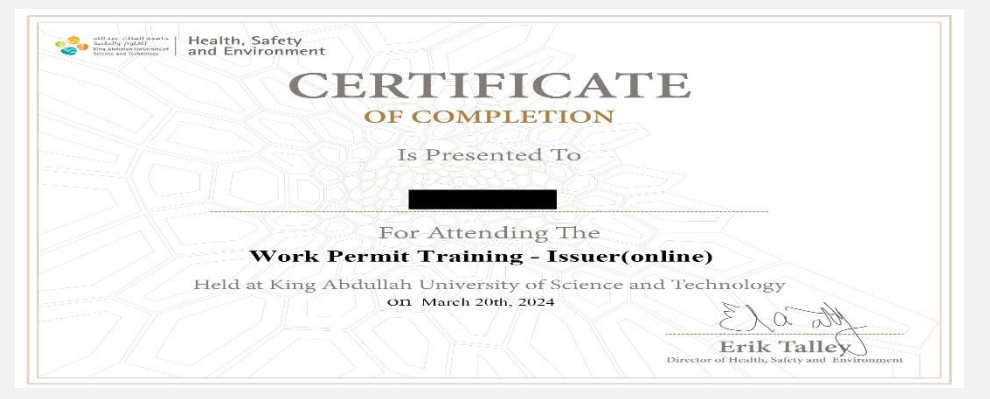

If you encounter any issues or have questions, please don't hesitate to reach out for assistance.